## **Clipping Rectangle**

In version 2.0.63, a clipping rectangle was added to the graphics editor. It contains the intersection area that limits visibility of any graphic element anchored to the rectangle (see the picture).

| • A – clipping | rectangle | without filling |
|----------------|-----------|-----------------|

• B - anchored graphic element (Text, Text feed, PIP etc.)

General Elements

• C – visible area

## **Adding and Anchoring**

| 1. | Add      | a Re | ectangle | e obje | ect to | the | graphic | compos | ition. | Turn | off | color f | filling | (Fill) |
|----|----------|------|----------|--------|--------|-----|---------|--------|--------|------|-----|---------|---------|--------|
| ~  | <u> </u> |      |          |        |        |     |         |        |        |      |     |         |         |        |

- 2. Select the object to be clipped (PIP in the example).
- 3. Press "Clippers..."

|                                            | Name Element                                |
|--------------------------------------------|---------------------------------------------|
|                                            | SL NEO Ch Lower_Third - Shot 0 PIP Frame    |
|                                            | Rect 0 2 Rect                               |
|                                            |                                             |
|                                            |                                             |
|                                            |                                             |
| General Elements                           | Position                                    |
| Name Element                               |                                             |
| SL NEO Ch Lower_Third - Shot 0 PIP Frame   |                                             |
| Rect 0 Rect                                | Show Hide                                   |
|                                            | sm 00:00:00:00 / In ▼ Hd 00:00:00:00 / Ou ▼ |
|                                            | Actions                                     |
|                                            | On Empty On Not Empty Clippers              |
|                                            | Clipper list ? X                            |
| Position                                   | Ufi S                                       |
| X: 60 - Y: 632 - W: 648 - H: 334 -         | In: 0 Object                                |
|                                            | Rect 0                                      |
| Show Hide                                  | 06                                          |
| sh 00:00:00:00 / In VHd 00:00:00:00 / Ou V |                                             |
| Actions                                    |                                             |
| On Empty On Not Empty Clippers             |                                             |
| Erzma hura Bastania                        | Uf:                                         |
| E E                                        | In: 0                                       |
|                                            | Parar                                       |
| Color: Opzoity: 100                        | Type Ok Cancel                              |
| Grad: Nor y GCol: GOpac: 100 +             |                                             |
|                                            | Feed:                                       |

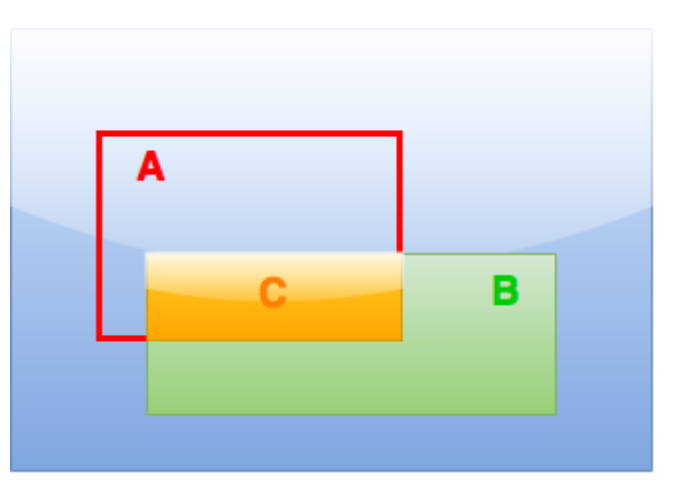

4. Anchor the clipped object to the Rectangle object by checking the box. Press Ok.

The button **Preview fade ins/outs** - allows viewing the clipping result directly in the graphics editor window.

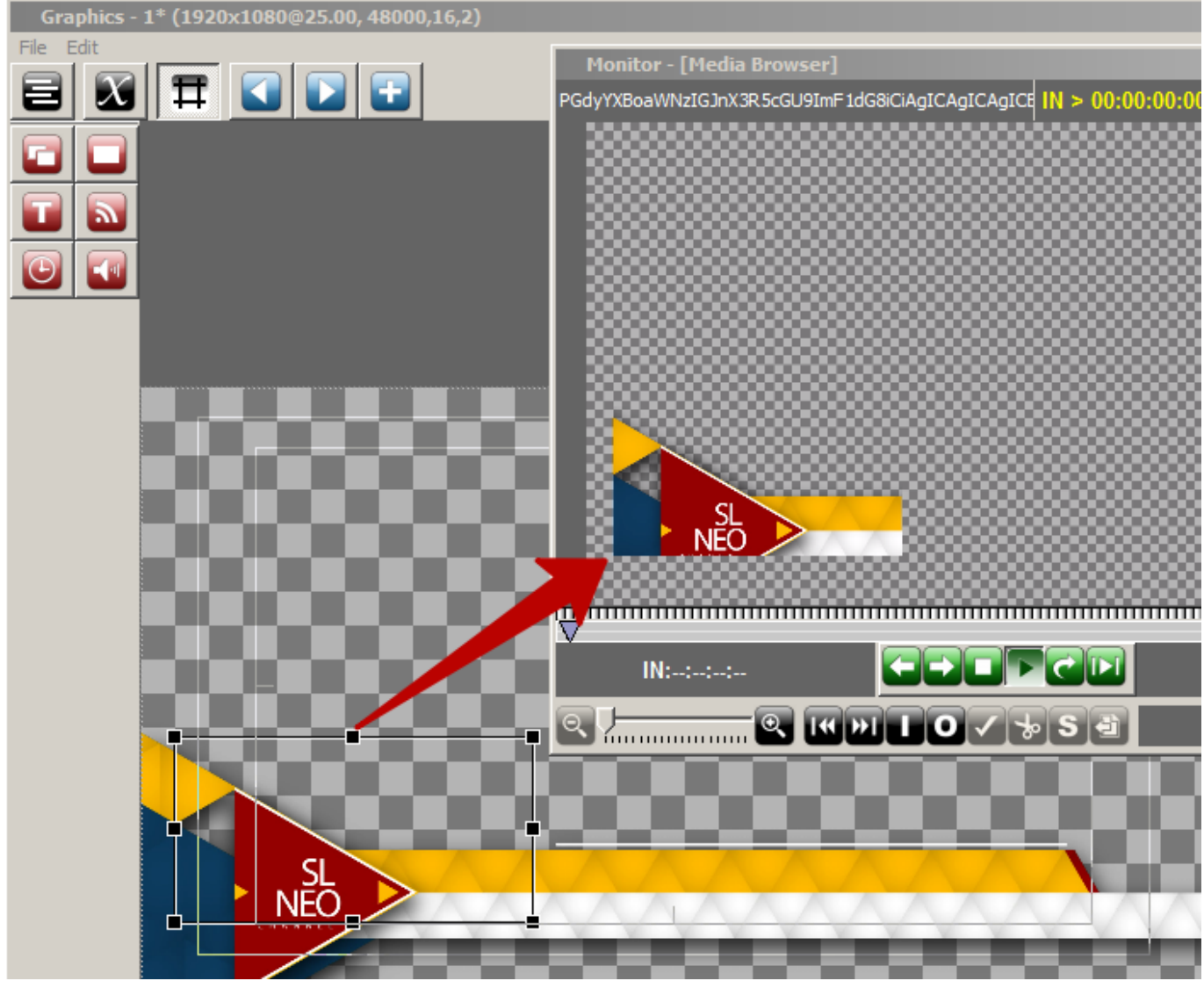

The result of clipping in the preview window.

## Animation

The clipping rectangle can have an open/close animation by key points: ''Rect properties  $\rightarrow$  Key points''.

From: https://wiki.skylark.tv/ - wiki.skylark.tv

Permanent link: https://wiki.skylark.tv/manual/clippers

Last update: 2021/12/21 09:40

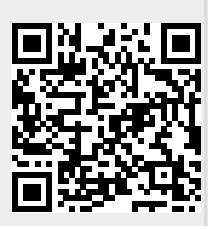

wiki.skylark.tv - https://wiki.skylark.tv/